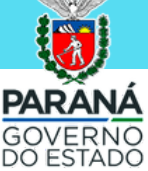

Como acessar o Anla Paraná de GRAÇA?

GARANTA SEU ACESSO AS AULAS SEM PAGAR NADA

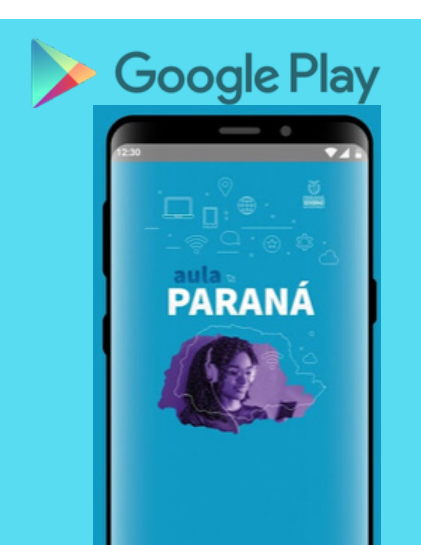

# 1) BAIXE O APLICATIVO NA LOJA DE APLICATIVOS

A isenção do tráfego de dados móveis ocorre apenas para celulares com sistema operacional ANDROID.

## 2) TOME CUIDADO AO INSTALAR

Durante a instalação garanta que seu celular CRIE UMA CONEXÃO VPN, clicando no botão OK como mostra a ilustação ao lado. Para confirmar a ISENÇÃO verifique se em seu celular aparece o símbolo

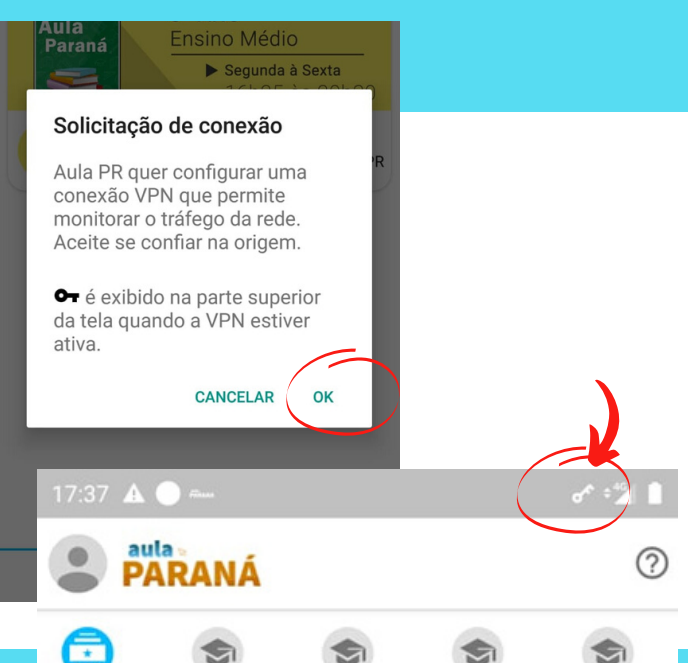

2 EM PR

3 EM PR

6 EF PR

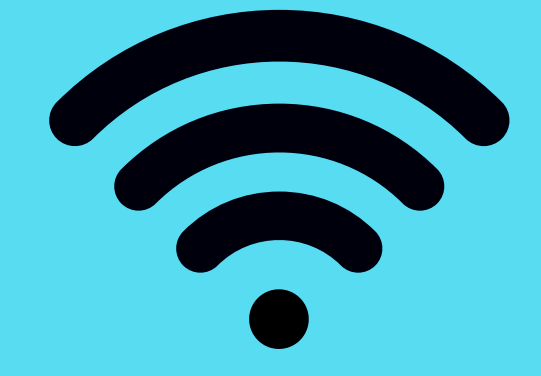

## 3) DOWNLOAD E PRIMEIRO ACESSO

Aula Paraná

1 EM PR

Para realizar o download e o primeiro acesso ao aplicativo Aula Paraná você deve estar conectado a uma rede wi-fi ou 4G do seu celular.

# 4) A ISENÇÃO SE ESTENDE PARA O CLASSROOM?

Sim. Se você acessar o ClassRoom através do App Aula Paraná a isenção se estende para suas atividades realizadas no ClassRoom.

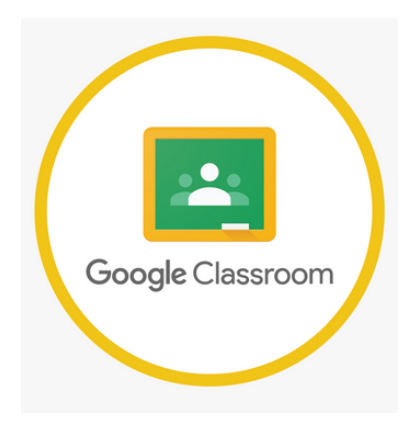

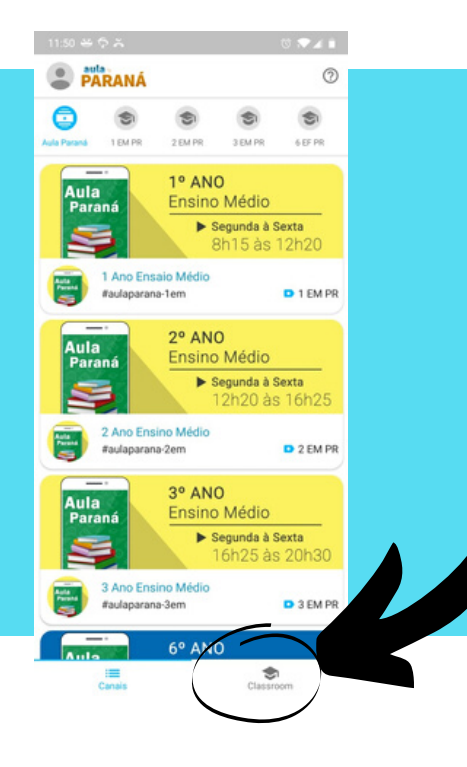

# 5) COMO OBTER ISENÇÃO NO CLASSROOM?

Ao acessar qualquer sala de aula no Aula Paraná, clique no botão ClassRoom, assim a isenção de dados continua valendo para você realizar suas atividades.

#### DIRETORIA DE TECNOLOGIA E INOVAÇÃO

DEPARTAMENTO DE TECNOLOGIA E INOVAÇÃO EDUCACIONAL